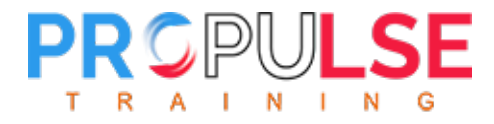

## How to set up Zoom

1. Download Zoom and install in your computer.

| zoom | SOLUTIONS - PLANS & PRICING CONTACT SALES                                                                                                    | RESOURCES -                 | JOIN HOST - SIGN IN |
|------|----------------------------------------------------------------------------------------------------|-----------------------------|---------------------|
|      |                                                                                                    |                             |                     |
|      | Zoom Desktop Client   Phone, Meetings, Chat, Whith and and more for your   The web brow, actient will download automatically nanual download are.   Download   Download   Version 5.11.10 (8200) (64-10)   Download 32-bit ment   Download 32-bit ment | , and is also available for |                     |

2. Click "Contacts" Button on the top bar.

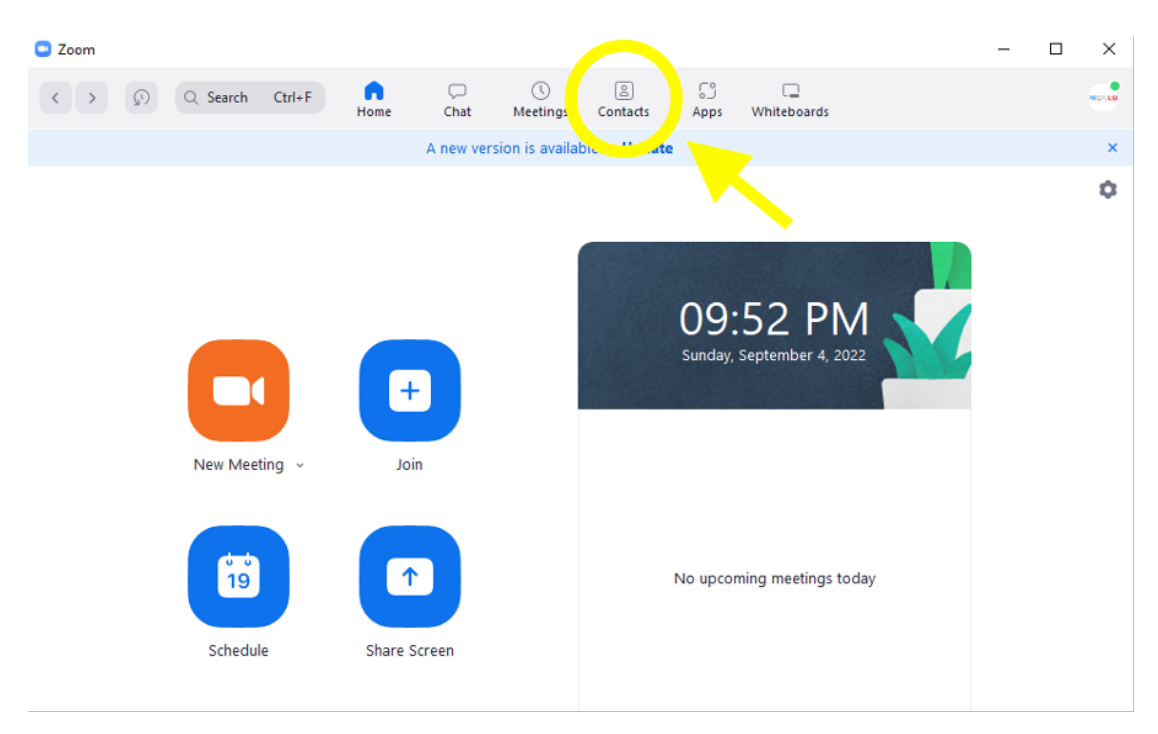

1396 Ste-Catherine O., 2nd floor, Montreal, QC Canada H3G 1P9 +1 514 996 9765 | propulse.info@gmail.com

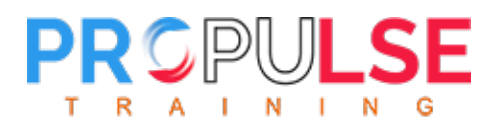

## 3. Click "Contacts" button on the right side.

| 🗖 2                                                                                                    | loom           |           |            |        |                |              |           |                    |                    | -        |   | × |
|----------------------------------------------------------------------------------------------------|----------------|-----------|------------|--------|----------------|--------------|-----------|--------------------|--------------------|----------|---|---|
|                                                                                                    | > 🔊 Q Search   | Ctrl+F Ho | a<br>ome ( | Chat I | ()<br>Meetings | Contacts     | ි<br>Apps | Uniteboards        |                    |          |   |   |
| CIAL OFFER Upgrade to Pro Annual and save 40% off + Unlimited Whiteboard for a year. Offer ends 9/16. Terms Apply. Get O |                |           |            |        |                |              |           |                    |                    | Get Offe | r | × |
|                                                                                                    | Contacts       | Channels  | Ŧ          |        |                |              |           |                    |                    |          |   |   |
|                                                                                                    |                |           | G          |        |                |              |           |                    |                    |          |   |   |
| M                                                                                                    | My Conta       |           |            |        |                |              |           |                    |                    |          |   |   |
| >                                                                                                    | Starred        |           | 0          |        |                |              |           |                    |                    |          |   |   |
| >                                                                                                    | External       |           | 24         |        |                |              |           |                    |                    |          |   |   |
| >                                                                                                    | Bots           |           | 0          |        |                |              |           |                    |                    |          |   |   |
| >                                                                                                    | Cloud Contacts |           | 0          |        |                |              |           |                    |                    |          |   |   |
|                                                                                                    |                |           |            |        |                |              |           |                    |                    |          |   |   |
|                                                                                                    |                |           |            |        |                |              |           |                    |                    |          |   |   |
|                                                                                                    |                |           |            |        |                |              |           |                    |                    |          |   |   |
|                                                                                                    |                |           |            |        |                |              |           |                    |                    |          |   |   |
|                                                                                                    |                |           |            |        |                | View contact | t info by | clicking a contact | in the left panel. |          |   |   |
|                                                                                                    |                |           |            |        |                |              |           |                    |                    |          |   |   |
|                                                                                                    |                |           |            |        |                |              |           |                    |                    |          |   |   |
|                                                                                                    |                |           |            |        |                |              |           |                    |                    |          |   |   |

4. Click "+" Button, Choose "Invite a Zoom Contact "

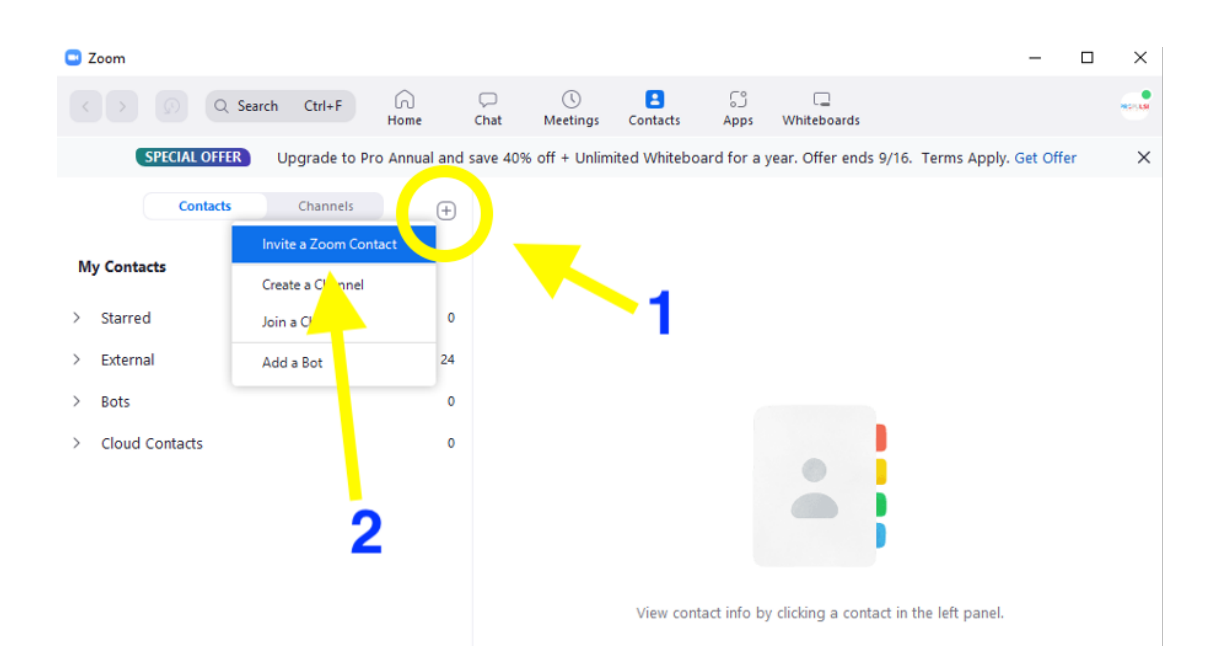

1396 Ste-Catherine O., 2nd floor, Montreal, QC Canada H3G 1P9 +1 514 996 9765 | propulse.info@gmail.com

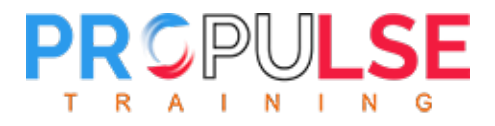

5. Enter our Zoom ID " propulse.info@gmail.com "

and press "Invite " button.

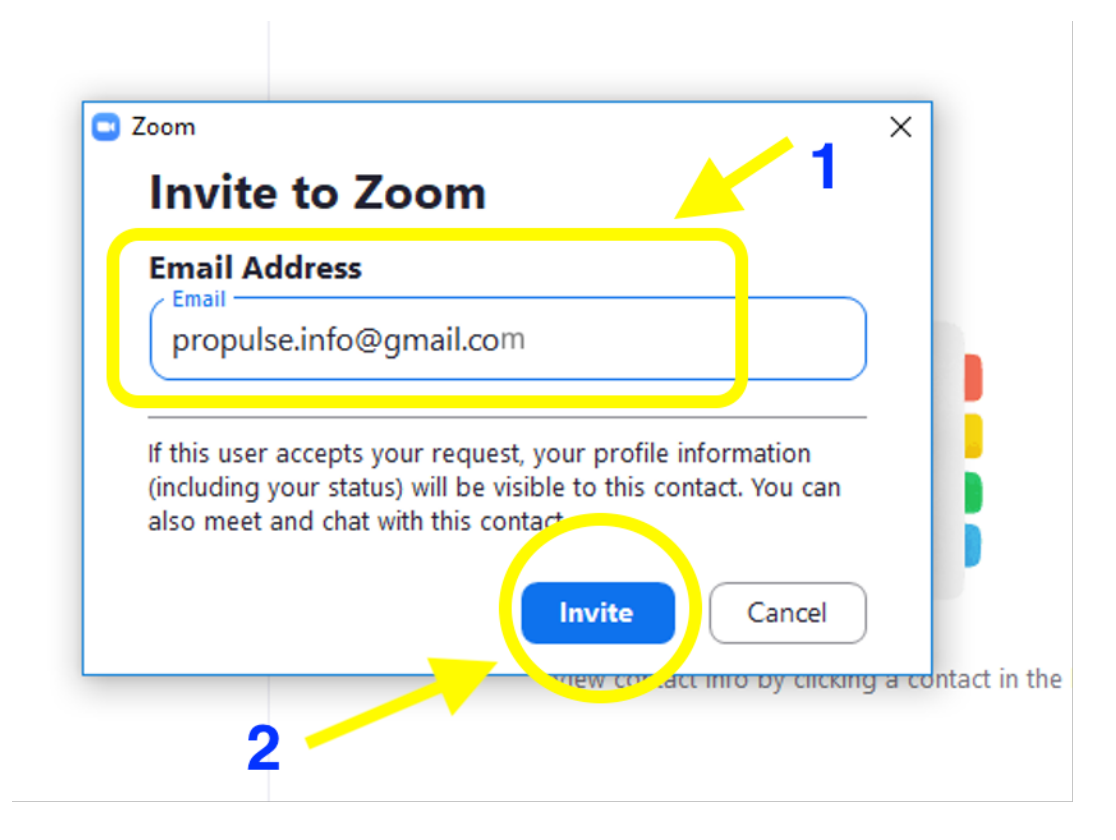

## Attention :

In order to ensure the online class processing with high quality, please download the software "desktop version" of Zoom.

After we receive your Zoom ID (An Email address), an invitation message will send it to you. You can receive a notice message in your Zoom application.

Non-desktop versions of Zoom software (Ex: Mobile version, Web version etc.) may not receive our invitation message.

You may not receive the invitation message if your Zoom is not upgraded.

We are calling students on the Zoom application. Therefore, you will not receive a link in your email before the class starts.